# Gabay sa Pagpapareserba Para sa Rakuna sa Covid-19

Kobe City

May 20, 2021

#### Mga Nilalaman

| Paano Magpa-reserba ng Bakuna2                                     |
|--------------------------------------------------------------------|
| Paghahanap ng Lugar Para sa Pagpapabakuna3                         |
| Pagpili ng Lugar4                                                  |
| Pagpili ng Araw ng Pagpapa-reserba5                                |
| Pagpili ng Oras ng Pagpapabakuna6                                  |
| Sumasangayon sa Mga Tuntunin at Kondisyon8                         |
| Pag-rehistro ng E-mail Address9                                    |
| Paglalagay ng mga Impormasyon ng Aplikante11                       |
| Unawain ang mga Impormasyon sa Pagpapa-reserba bago Mag-aplay 13   |
| Kumpirmahin ang Numero ng Reserbasyon at Password                  |
| Ang mga Nais na Gawain Pagkatapos na Makumpleto ang Reserbasyon 14 |
| Paraan Kung Nais Baguhin ang Reserbasyon15                         |

#### Gabay sa Pagpapa-reserba Para sa Bakuna sa Covid-19

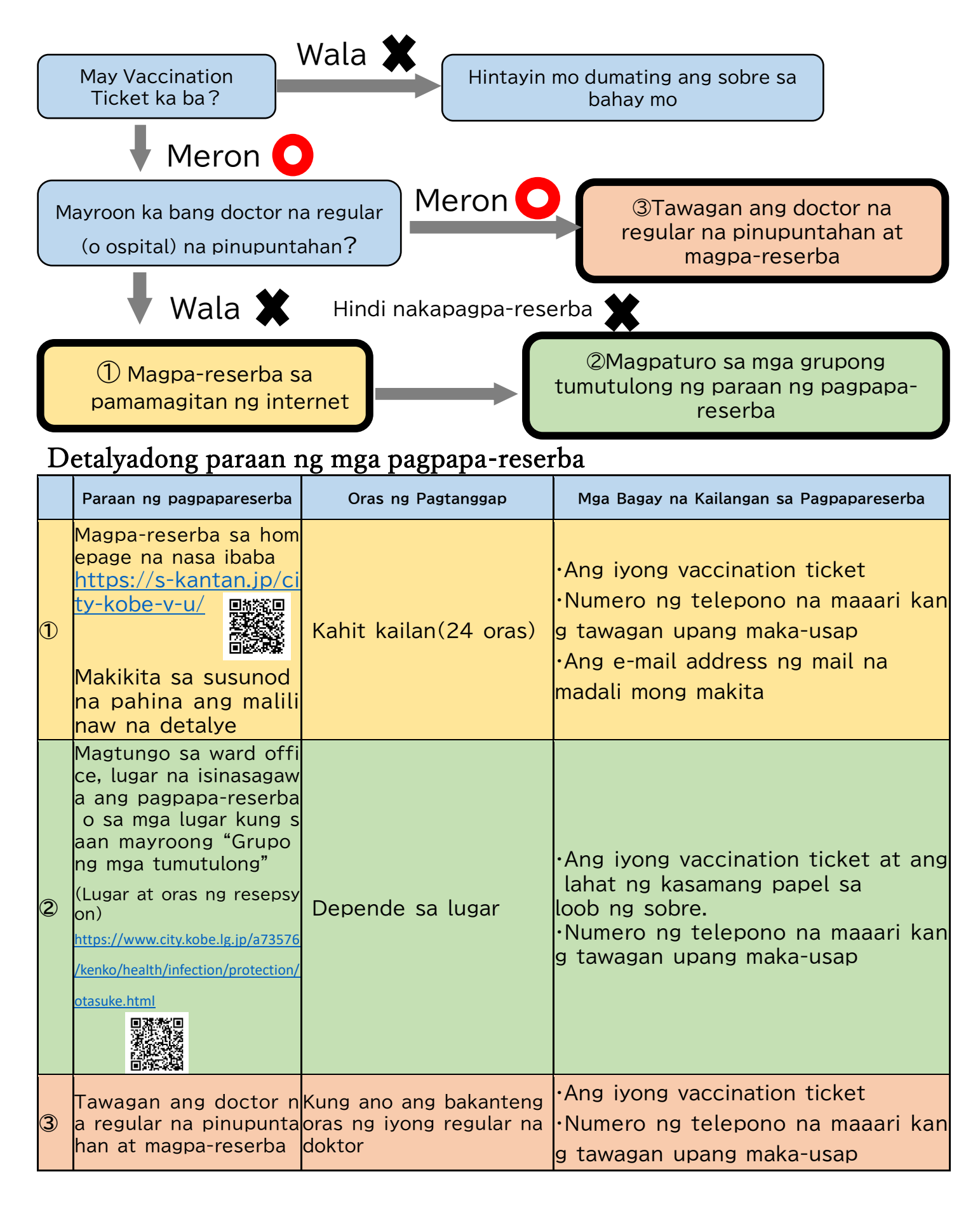

### Paraan ng Pagpapa-reserba sa

#### pamamagitan ng Internet

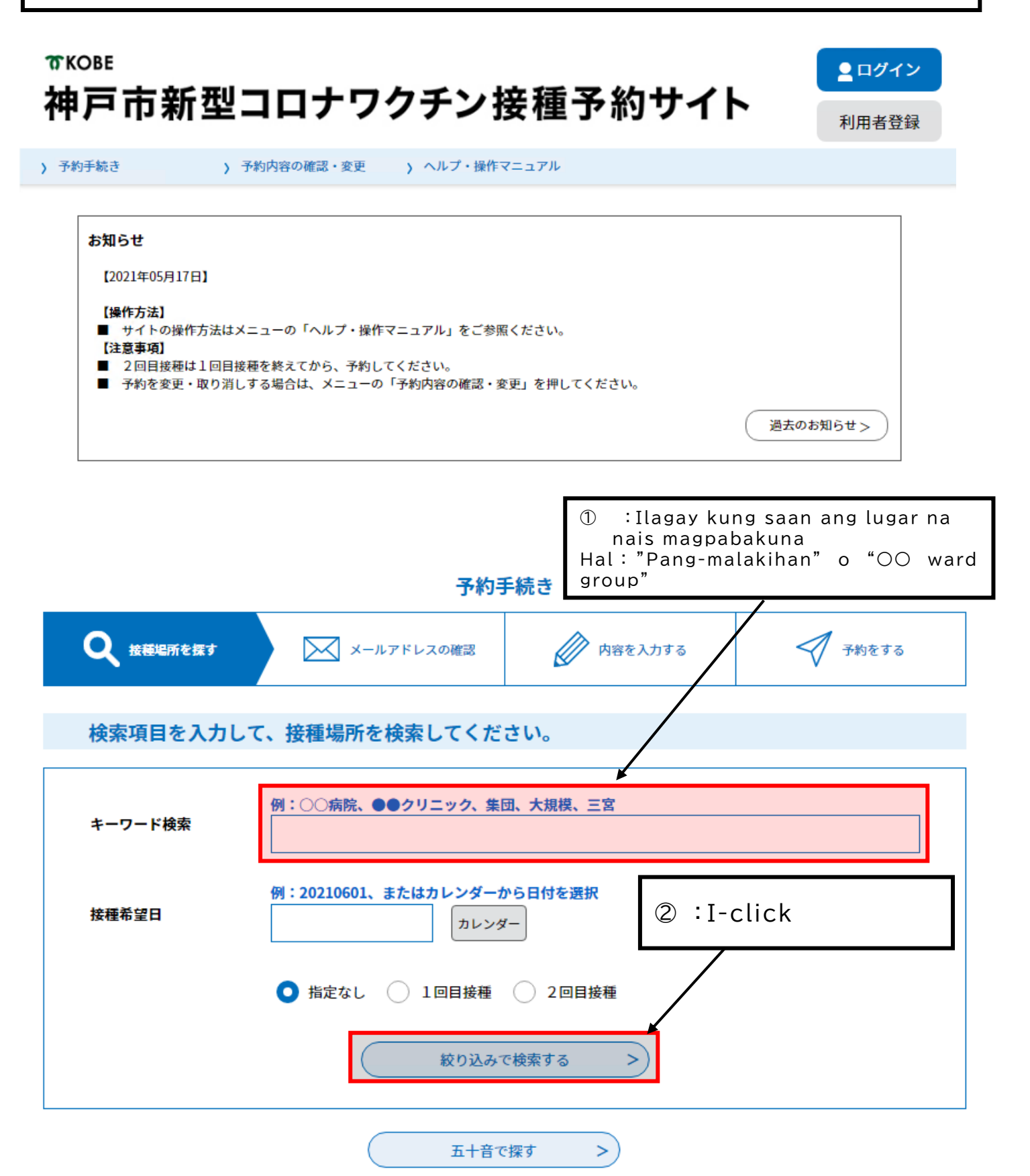

#### 検索項目を入力して、接種場所を検索してください。 例:○○病院、●●クリニック、集団、大規模、三宮 キーワード検索 大規模 例:20210601、またはカレンダーから日付を選択 接種希望日 カレンダー 💽 指定なし ( 1回目接種 🦳 2回目接種 > 絞り込みで検索する > 五十音で探す ③:I-click ang parte na may nakasulat 接種場所一覧 na "Ika-unang bakuna". 2021年06月02日 10時13分 現在 並び替え 受付開始日時 降順 表示数変更 20件ずつ表示 ▼ 1 B\_神戸市大規模ワクチン接種会場\_ハー B\_神戸市大規模ワクチン接種会場\_ハー バーランドセンタービル\_ファイザー\_2 バナランドセンタービル\_ファイザー\_1 回目接種 中央区東川崎町1 回目接種\_中央区東川崎町1 受付開始日時 2021年05月25日14時00分 受付開始日時 2021年05月23日13時30分 受付終了日時 2022年03月31日23時00分 受付終了日時 2022年03月31日23時00分 神戸市大規模ワクチン接種会場\_ノエビ 神戸市大規模ワクチン接種会場\_ノエビ アスタジアム神戸\_ファイザー\_1回目接 アスタジアム神戸\_ファイザー\_2回目接 種 兵庫区御崎町1 種 兵庫区御崎町1 受付開始日時 2021年05月21日08時30分 受付開始日時 2021年05月21日08時30分 受付終了日時 2022年03月31日23時00分 受付終了日時 2022年03月31日23時00分 A\_神戸市大規模ワクチン接種会場\_ハー A\_神戸市大規模ワクチン接種会場\_ハー バーランドセンタービル\_ファイザー\_1 バーランドセンタービル\_ファイザー\_2 回目接種\_中央区東川崎町1 回目接種 中央区東川崎町1 受付開始日時 2021年05月14日08時30分 受付開始日時 2021年05月14日08時30分 受付終了日時 2022年03月31日23時00分 受付終了日時 2022年03月31日23時00分

1

|                                                                              | V 1.40                                                                                                    |                                                                                                    |                                                 |                                          |                                                         |                                               |                                        |                                   |                                            |                                                                                                    |                                                       |                                                                             |      |
|------------------------------------------------------------------------------|----------------------------------------------------------------------------------------------------|----------------------------------------------------------------------------------------------------|-------------------------------------------------|------------------------------------------|---------------------------------------------------------|-----------------------------------------------|----------------------------------------|-----------------------------------|--------------------------------------------|----------------------------------------------------------------------------------------------------|-------------------------------------------------------|-----------------------------------------------------------------------------|------|
| 予約手続き                                                                        |                                                                                                    |                                                                                                    |                                                 |                                          |                                                         |                                               |                                        |                                   |                                            |                                                                                                    |                                                       |                                                                             |      |
| ♀ 手続き選択を                                                                     | 278                                                                                                    |                                                                                                    | (ールアドレス                                         | の確認                                      |                                                         | 内容を入力                                         | する                                     |                                   | <b>7</b> <del>7</del> *                    | りをする                                                                                                    |                                                       |                                                                             |      |
| 施設選択                                                                         |                                                                                                    |                                                                                                    |                                                 | (                                        | 4): B                                                   | asa                                           | hin                                    | ang                               | " [                                        | Иga                                                                                                    | Bag                                                   | gay r                                                                       | าล   |
| 予約申込に関する事項                                                                   |                                                                                                    |                                                                                                    |                                                 | reser                                    | ama<br>bas                                              | in<br>von                                     | sa<br>"                                | Арі                               | пка                                        | syon                                                                                                    | pa                                                    | ira                                                                         |      |
| 神戸市に住民票<br>の接種を希望さ;<br>で、接種を受け<br>既にかかりつ<br>ご予約は、必<br>い。                     | がある方のご<br>れる方は、「<br>ることができ<br>け医での接種<br>ず1回目接種カ                                                                                                    | 予約を受けた<br>コロナワクラ<br>ます。<br>予約をされて<br>からお願いし                                                                                                    | サけています。<br>テンナビ」内<br>ている場合な<br>ます。2回目:          | 。やむを得<br>の申請画面<br>どは、重複<br>接種の予約<br>上記内名 | ない事情によ<br>がら、「住所<br>して予約をす<br>かは10目接種が<br>客に同意する        | り神戸市に<br>サント接種属<br>ることはて<br>が終わった             | 住民票が<br>諸出済証」<br>できません。<br>後、受付い       | ない方で神<br>を発行し、<br>。<br>いたします(     | 戸市の医療<br>持参いた†<br>かで、ご了                    | ₹機関で<br>ざくこと<br>承くださ                                                                                                |                                                       | <ul> <li>記色を<br/>変更する</li> <li>AA<br/>文字サイズ<br/>を変更する</li> <li>?</li> </ul> |      |
| <sup>申戸市大規模ワクチン技</sup><br>説明                                                 | 接種会場_ハー                                                                                                    | -バーランド <sup>.</sup><br>この会場で                                                                                                    | センタービルは、医師によ                                    | /_ファイザ<br>よる適切な間                         | ー_1回目接和                                                 | 重_中央区 必要な研修                                   | 良川崎町1<br>                              | 國科医師又(                            | は看護師が                                      | 接種を行                                                                                                    |                                                       |                                                                             |      |
|                                                                              |                                                                                                    | います。こ                                                                                                    | の点について                                          | ご了解いた                                    | ただいた上でこ                                                 | ご予約くだ                                         | さい。                                    |                                   |                                            |                                                                                                    | _                                                     |                                                                             |      |
| 受付時間                                                                         |                                                                                                    | 2021年05月                                                                                                    | 14日08時30                                        | 分~2022                                   | 年03月31日2                                                | 3時00分                                         |                                        |                                   |                                            |                                                                                                    | _                                                     |                                                                             |      |
| 回い古わせ尤<br><br>                                                               |                                                                                                    | 仲尸巾新空                                                                                                    | 20                                              | -21-11                                   | 223-                                                    |                                               |                                        |                                   |                                            |                                                                                                    | ->                                                    |                                                                             |      |
| FAX番号                                                                        |                                                                                                    | 010 211 33                                                                                                    | 20                                              |                                          |                                                         |                                               |                                        |                                   |                                            |                                                                                                    |                                                       |                                                                             |      |
|                                                                              | 5: 7                                                                                                    | D P                                                                                                    | iliin                                           | sa n                                     | nga a                                                   | araw                                          | / na                                   | ma                                | y bi                                       | log                                                                                                    | na                                                    | ganit                                                                       | :0 a |
| メールアドレス                                                                      | - 1 : - I ·                                                                                                    | <b>-</b>                                                                                                    |                                                 |                                          |                                                         |                                               |                                        |                                   | la                                         | _                                                                                                    |                                                       |                                                                             |      |
| メールアドレス<br>現在日時                                                              | click<br>Maaa                                                                                                    | ang<br>ring                                                                                                    | arav<br>mak                                     | v na<br>cita                             | nais<br>ang                                             | ma<br>laga                                    | gpa<br>v n                             | -res<br>a re                      | erb<br>ser                                 | a.<br>basi                                                                                                    | von                                                   | nand                                                                        | a ih |
| メールアドレス<br>現在日時<br>凡例                                                        | click<br>Maaa<br>araw                                                                                                    | ang<br>aring<br>, "2                                                                                                    | arav<br>mak<br>week                             | v na<br>ita<br>ks bo                     | nais<br>ang<br>efore                                    | ma<br>laga<br>e"o                             | gpa<br>y n<br>"2 \                     | -res<br>g re<br>weel              | erb<br>ser<br>ks la                        | a.<br>bas:<br>ater                                                                                                  | yon<br>.".                                            | nang                                                                        | a ib |
| メールアドレス<br>現在日時<br>凡例<br><sup>《</sup> 予約状況をクリック7                             | click<br>Maaa<br>araw                                                                                                    | ang<br>aring<br>, "2<br>,                                                                                                    | arav<br>mak<br>week                             | v na<br>ta<br>s b                        | nais<br>ang<br>efore                                    | ma<br>laga<br>e" o                            | gpa<br>y n<br>"2 \                     | -res<br>g re<br>wee               | erb<br>ser<br>ks la                        | a.<br>bas:<br>ater                                                                                                  | yon<br>.".                                            | nang                                                                        | a ib |
| メールアドレス<br>現在日時<br>凡例<br><sup>(</sup> 予約状況をクリックす                             | click<br>Maaa<br>araw                                                                                                    | ang<br>aring<br>, "2<br>Rmma^#a                                                                                                    | arav<br>mak<br>week                             | v na<br>cita<br>cs bo                    | nais<br>ang<br>efore                                    | ma<br>laga<br>e" o                            | gpa<br>y n<br>"2 v                     | -res<br>g re<br>wee               | erb<br>ser<br>ks la                        | a.<br>bas<br>ater                                                                                                   | yon<br>-".                                            | nang                                                                        | , ib |
| メールアドレス<br>現在日時<br>凡例<br><sup>※</sup> 予約状況をクリック1<br>施設名 予約杯                  | click<br>Maaa<br>araw<br>هدفالله<br>دانها<br>معالمه<br>معالمه<br>معالم<br>معالم<br>معالم<br>معالم<br>معالمه<br>معالمه<br>معالمه<br>معالم<br>معالمه<br>معالمه<br>معالمه<br>معالم<br>معالمه<br>معالم<br>معالمه<br>معالم<br>معالم<br>معالم<br>معالم<br>معالم<br>معالم<br>معالم<br>معالم<br>معالم<br>معالم<br>معالم<br>معالم<br>معالم<br>معالم<br>معالم<br>معالم<br>معالم<br>معالم<br>معالم<br>معالم<br>معالم<br>معالم<br>معالمه<br>معالم<br>معالم<br>معالم<br>معالم<br>معالم<br>معالم<br>معالم<br>معالم<br>معالم<br>معالم<br>معالم<br>معالم<br>معالم<br>معالم<br>معالم<br>معالم<br>معالم<br>معالمعالم<br>معالم<br>معالم<br>معالم<br>معالم<br>معالم<br>معالم<br>معالم<br>معالم<br>معالم<br>معالم<br>معالم<br>معالم<br>معالم<br>معالم<br>معالم<br>معالم<br>معالم<br>معالم<br>معالم<br>معالم<br>معالم<br>معالم<br>معالم<br>معالم<br>معالم<br>معالم<br>معالم<br>معالم<br>معالمم<br>معالمم<br>معالمم<br>معالمم<br>معالمم<br>معالمم<br>معالمم<br>معالمم<br>معالمم<br>معالمم<br>معالمم<br>معالمم<br>معالمم<br>معالم<br>معالم<br>معالم<br>معالم<br>معمالم<br>معالم<br>معالم<br>معالم<br>معالم<br>معمالمم<br>معالمم<br>معالمم<br>معمالمم<br>معمالمم<br>معالمم<br>معالمم<br>معمالمم<br>معمالمم<br>معمالمم<br>معمالمم<br>معمالممالمم<br>معمالممالمم<br>معمالمم<br>معمالمعمال | ang<br>aring<br>, "2<br>,<br>Rama~&&                                                                                                    | arav<br>mak<br>week                             | v na<br>cita<br>cs bo                    | nais<br>ang<br>efore                                    | ma<br>laga<br>2114                            | gpa<br>y n<br>"2 v                     | -res<br>g re<br>wee               | erb<br>ser<br>ks la                        | a.<br>bas;<br>ater                                                                                                  | yon<br>.".<br>我                                       | nang                                                                        | a ib |
| メールアドレス<br>現在日時<br>凡例<br>※予約状況をクリックす<br>施設名 予約杯                              | click<br>Maaa<br>araw<br>すると時間選<br>(3か)<br>(2週)<br>(2週)<br>(5/23)                                                                                                    | ang<br>aring<br>, "2<br>,<br>(05/24 05                                                                                                    | arav<br>mak<br>week                             | v na<br>cita<br>cs bo                    | ang<br>efore                                            | ma<br>laga<br>214<br>05/30                    | gpa<br>y n<br>"2 v                     | -res<br>g re<br>wee               | erb<br>ser<br>ks la                        | a.<br>bas;<br>ater                                                                                                  | yon<br>.".<br>引後><br>引後><br>回後>                       | nans                                                                        | a ib |
| メールアドレス       現在日時       凡例       *予約状況をクリックす       施設名     予約杯       2、神戸市大 | click<br>Maaa<br>araw<br>すると時間選<br>(3か)<br>く3か)<br>く3か)<br>く3か)<br>く2週<br>(5/23<br>(円)                                                                                                    | ang<br>aring<br>, "2<br>,<br>家画面へ進み                                                                                                    | arav<br>mak<br>week<br>•==•                     | v na<br>cita<br>cs bo                    | 20<br>15/28 05/29<br>(金) +1                             | 05/30<br>(E)                                  | gpa<br>y n<br>"2 \<br>(月) (2           | -res<br>g re<br>wee               | erb<br>ser<br>ks la                        | a.<br>bas;<br>ater<br><sup>3</sup> / <sup>2</sup> / <sub>2</sub><br>06/04 (<br>(金)                                  | yon<br>.".<br>引後><br>引後><br>回後><br>06/05<br>(土)       | nans                                                                        | a ib |
| メールアドレス<br>現在日時<br>凡例 ・・・・・・・・・・・・・・・・・・・・・・・・・・・・・・・・・・                     | click<br>Maaa<br>araw<br>すると時間選<br>(3か)<br>(<1か)<br>(<2週)<br>(こ)<br>(二)<br>(二)<br>(二)<br>(二)                                                                                                    | ang<br>ring<br>, "2<br>,<br>(д)<br>(5/24<br>(5)<br>(5/24<br>(5)<br>(5/24<br>(5)<br>(5/24<br>(5)<br>(5/24)<br>(5/24 | arav<br>mak<br>week<br>***<br>/25 05/26<br>()*) | v na<br>cita<br>cs bo<br>05/27 0         | nais<br>ang<br>efore<br>20<br>20<br>(金) €)/29<br>(金) €) | (日)<br>(円)<br>(円)<br>(円)<br>(円)<br>(円)<br>(円) | gpa<br>y n<br>"2 \<br>(月) ()<br>(月) () | /01 06/02<br>k) 06/02<br>k) 06/02 | erb<br>ser<br>ks la<br>2 06/03<br>(木)<br>0 | a.<br>bas;<br>ater<br><sup>3</sup> <sup>3</sup> <sup>5</sup><br><sup>23</sup><br><sup>06/04</sup> (<br>( <u>a</u> ) | yon<br>"-<br>引後><br>引後><br>日後><br>日後><br>06/05<br>(土) | nans                                                                        | 9 ik |

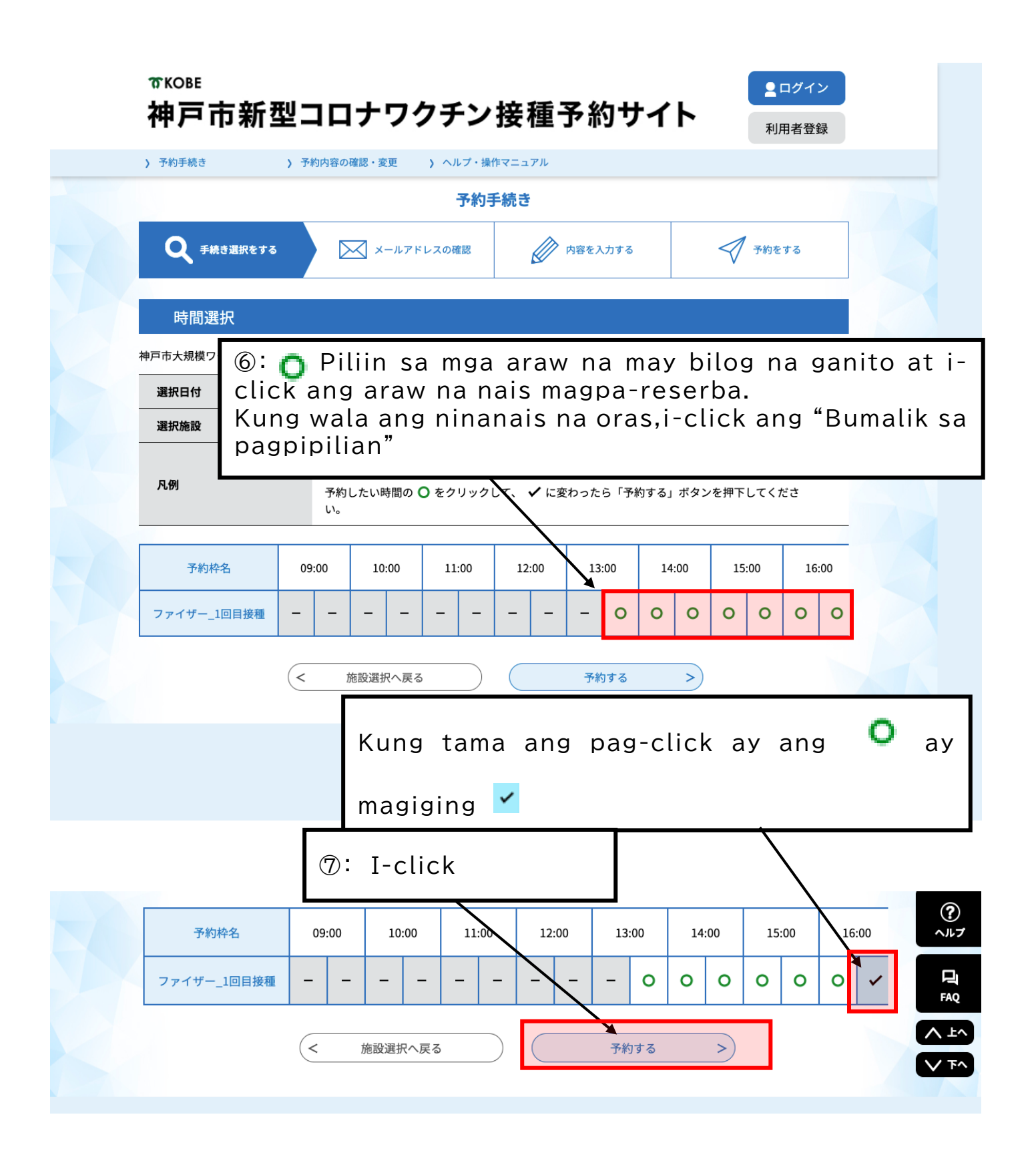

| 予約 | 約を中断する場合はこのボタ                                                                                                    | マンを押してください。                                                                                                    |
|----|----------------------------------------------------------------------------------------------------|----------------------------------------------------------------------------------------------------|
|    |                                                                                                    |                                                                                                    |
|    | 利用者ログイン                                                                                                    |                                                                                                    |
| _  | 手続き名                                                                                                    | 神戸市大規模ワクチン接種会場_ハーバーランドセンタービル_ファイザー_1回目接種_中央区東<br>川崎町1                                                                            |
| -  | 1-CLICK                                                                                                    | 2021年5月14日8時30分~2022年3月31日23時00分                                                                                                 |
| 7  | 利用者登録される方は、画面上部                                                                                                    | <b>B</b> の利用者登録ボタンを押下してください。                                                                                                    |
| 7  | 利用者登録される方は、画面上語<br>ただし、仮予約は無効になります<br>既に利用者登録力<br>利用者IDを入力し                                                                                                    | <sup>部の利用者登録ボタンを押下してください。<br/>す。<br/>「お済みの方<br/>、てください</sup>                                                                     |
| 7  | 利用者登録される方は、画面上語<br>ただし、仮予約は無効になります<br>既に利用者登録力<br>利用者IDを入力し<br>利用者登録時に使用した<br>または各手続の担当部署                                                                                                | 部の利用者登録ボタンを押下してください。<br>す。                                                                                                    |
| 3  | 利用者登録される方は、画面上語<br>ただし、仮予約は無効になります<br>既に利用者登録力<br>利用者IDを入力し<br>利用者登録時に使用した<br>または各手続の担当部署<br>パスワードを入力                                                                                    | 都の利用者登録ボタンを押下してください。<br>す。<br>がお済みの方<br>してください                                                                                   |
|    | <ul> <li>利用者登録される方は、画面上語<br/>ただし、仮予約は無効になります</li> <li>既に利用者登録か</li> <li>利用者IDを入力し</li> <li>利用者登録時に使用した<br/>または各手続の担当部署</li> <li>パスワードを入力</li> <li>利用者登録時に設定して<br/>または各手続の担当部署</li> </ul> | 部の利用者登録ボタンを押下してください。<br>す。 がお済みの方 、てください 、アドレス、 おら受領したIDをご入力ください。 リしてください リしてください こいただいたパスワード、 おら受領したパスワード、 おら受領したパスワードをご入力ください。 |

| EAVE D                |                                                                                                    |
|-----------------------|----------------------------------------------------------------------------------------------------|
| FAX番号                 |                                                                                                    |
| メールアドレス               |                                                                                                    |
|                       |                                                                                                    |
|                       |                                                                                                    |
| <利用規約>                | ロクエン炉通る約サイト利用用約                                                                                                    |
| 神戸印制空コロノ              | クジテン 按催 プキリリコ トキリ 出死はリ                                                                                                   |
| 1 目的                  |                                                                                                    |
| この規約は、神戸<br>新型コロナワクチン | 戸市新型コロナワクチン接種予約サイト(以下「本サイト」といいます。)を利用して神戸市に対し、インターネットを通じて<br>ン接種予約(以下「予約」といいます。)を行う場合の手続きについて必要な事項を定めるものです。              |
| 2 利用規約の同時             | 寶                                                                                                    |
| 2 10000000            |                                                                                                    |
| 本サイトを利用し<br>します。本サイトを | して予約を行うためには、この規約に同意していただくことが必要です。このことを前提に、神戸市は本サイトのサービスを提供<br>をご利用された方は、この規約に同意されたものとみなします。何らかの理由によりこの規約に同意することができない場合は、 |
| 本サイトをご利用い             | いただくことができません。なお、閲覧のみについても、この規約に同意されたものとみなします。                                                                            |
|                       |                                                                                                    |
| · Daca                | hin and "Maa Tuntunin ng                                                                                                 |
| · Dasa                | nin ang Mga luntunin ng                                                                                                  |
| rbisyo" a             | at i-click ang sumasang-ayon                                                                                             |
|                       |                                                                                                    |
|                       | 受付時期は 2021年5月14日8時30分~ 2022年3月31日23時00分 です。                                                                              |
|                       | 「申込む」ボタンを押す時、上記の時間をすぎていると申込ができません。                                                                                       |
|                       |                                                                                                    |
|                       | く 時間選択へ戻る うう                                                                                                    |
|                       |                                                                                                    |
|                       |                                                                                                    |
|                       |                                                                                                    |
|                       |                                                                                                    |

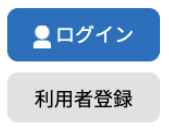

|                   |                                             | 予約手続き                                  |            |
|-------------------|---------------------------------------------|----------------------------------------|------------|
| <b>Q</b> 手続き選択をする | 又一ルアドレスの明                                   | 122 (夕容を入力する                           | 💎 予約をする    |
| メールアドレス           | 入力                                          |                                        |            |
| 神戸市大規模ワクチン接種      | ■会場_ハーバーランドセンター                             | ビル_ファイザー_1回目接種_中央国                     | ≤東川崎町1     |
| 受信が可能な設定に変更し      | レマイテレー (型:Isula<br>mail add<br>ドレスを入力してくだきい | it ang magka-p<br>Iress sa 2 ito<br>必須 | arehong e- |
| 建格元メールア           |                                             |                                        |            |
| 連絡元メール パ          |                                             |                                        |            |
| 連絡先メールア           | レス(確認用)を入力し                                 | 、てください「必須」                             |            |
| 連絡先メールア           | レス (確認用)を入力し<br>< 説明へ戻る                     | .てください 必須                              |            |

| 12: Makakatanggap ka ng mail mula sa <u>city-kobe-v@s-kantan.com</u> . I-click ang link sa loob ng mail(ang nasa basis) | • - □<br>• ☆ •<br>② Ⅲ              | ×<br>E<br>E |
|----------------------------------------------------------------------------------------------------|------------------------------------|-------------|
| pulang box sa Ibaba)                                                                                                    | > あ *                              | <b>E</b> ]  |
| 【連絡先アドレス確認メール】 受信トレイ×                                                                                                   | <ul> <li>➡ I</li> <li>▲</li> </ul> | 0           |
| 上記のURLにアクセスして申込を行ってください。<br>問い合わせ先<br>神戸市新型コロナワクチンコールセンター<br>電話:078-277-3320<br>FAX:なし<br>メール:なし                        |                                    | >           |
| 봄                                                                                                    | 2021/05/18                         | $\Box$      |

|                                                          | 予約内容照会                          |                                             |                                      |
|----------------------------------------------------------|---------------------------------|---------------------------------------------|--------------------------------------|
| 予約変更                                                     |                                 |                                             |                                      |
| 選択中の手続き名:神戸市大規模ワク                                        | チン接種会場_ハーバーランドセンタービル_           | ファイザー_1回目接種_中央区東川崎町1<br>問合せ先 (十 <b>開く</b> ) |                                      |
| 予約情報                                                     |                                 | 変更する                                        |                                      |
| 予約施設 Z_神戸市                                               | 大規模ワクチン接種会場_ハーバーランドセ            | ンタービル_9999999999                            |                                      |
| 予約日時と予約対象         2021年0           13時30分         13時30分 | 5月15日(火)<br>〜14時00分 ファイザー_1回目接種 |                                             |                                      |
| 申請者情報                                                    |                                 |                                             |                                      |
| 申請者名 必須                                                  |                                 |                                             |                                      |
| 氏神戸市名                                                    | 国際課                             |                                             |                                      |
| 連絡先電話番号 必須                                               | $\sim$ —                        |                                             |                                      |
| 接種日当日に緊急の連絡を行う場合もま<br>予約日当日に連絡の取れる連絡先を入す                 | BUTCE BUD                       | 💹 Isulat sa                                 | patlang ang mga                      |
| 電話番号 0783225010                                          | kina kina                       | akailangang impo                            | ormasyon                             |
| 接種者情報                                                    | (Pa                             | ra sa mga Dayuh                             | an)                                  |
| 下記にワクチン接種をされる力                                           | の時報を3万人で                        | "Numero ng te                               | lepono na maaaring                   |
| ご家族等の予約を代理で申請し                                           | ていただけます。                        | Isulat ang num                              | ero ng telepono na                   |
| 接種者名(カナ) 必須                                              |                                 | maaari kang mak                             | a-usap                               |
| ワクチンを接種する方のお名前を入力し<br>フリガナと氏名の両方を入力してください                | ください。                           | Kahit na hindi s                            | aiyo ang telepono.                   |
| 氏 コウペシ 名                                                 | •<br>                           | "Pangalan ng<br>"Pangalan ng ma             | nag-aaplay" at<br>gpapa-bakuna"      |
| 接種者名 必須                                                  |                                 | Isulat ng magka                             | hiwalay sa 2 box ang                 |
| 氏:神戸市名:                                                  | ARE: R                          | Registration Car                            | d. Malaya ang paraan                 |
| 郵便番号                                                     |                                 | ng paghihiwalay<br>Lahat ng tao ay          | ng pangalan.<br>kailangang isulat sa |
| 郵便番号                                                     | 住所被乘                            | katakana ang                                | pangalan kung wala                   |
| 住所                                                       |                                 | ] Hal) マリア マナ                               | コバヤン                                 |
| 住所                                                       |                                 | →氏:マカバヤ                                     | ン 名:マリア                              |
| 生年月日 必須                                                  |                                 | フアン バヤニ                                     |                                      |
| 接種対象者は16歳以上に限られます。<br>16歳未満の方はエラーとなります。                  |                                 | →氏:バヤニ                                      | 名:フアン                                |
| 19680101 カレンダー                                           | )                               |                                             |                                      |
| 年齢                                                       |                                 |                                             |                                      |
| 自動計算式のため入力不要です。                                          |                                 |                                             |                                      |
| 53                                                       | βλ.                             |                                             |                                      |
| 接種情報                                                     |                                 |                                             |                                      |

#### 

誤った券番号の場合は、審査のうえ予約を取り消す場合があります。 同一券番号で複数の予約はできません。

回一分面らて後数の予約はできません。 2回日予約についても1回日終了後に予約を行ってください。

mmm

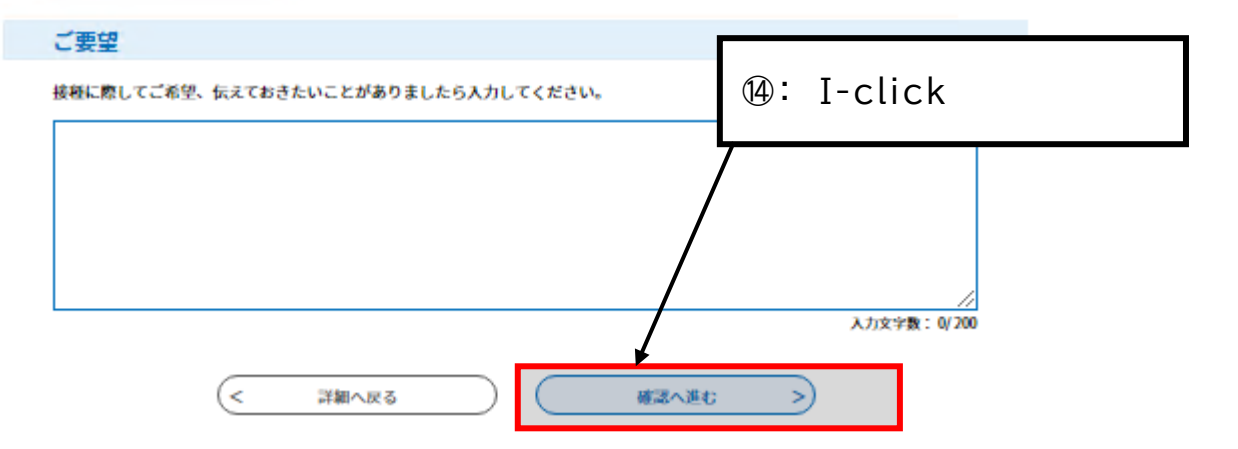

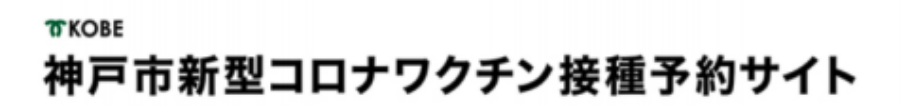

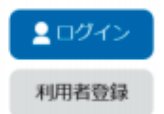

> 予約手続き > 予約内容照会

予約を中断する場合はこのボタンを押してください。予約をやめる

| 予約手続き             |                                        |                   |            |  |
|-------------------|----------------------------------------|-------------------|------------|--|
| <b>Q</b> 手続き選択をする | メールアドレスの確認                             | ● 内容を入力する         | 🛷 予約をする    |  |
|                   |                                        |                   |            |  |
| 予約確認              |                                        |                   |            |  |
| 病院_モデルナ_1回目_●     | ●区●●町●丁                                |                   |            |  |
| 戶約情報              |                                        |                   |            |  |
| 予約施設              | z_上西病院_1122456789                      |                   |            |  |
| 予約日時と予約対象         | 2021年05月10日(月)<br>13時00分〜13時30分 モデルナ_1 | 回日                |            |  |
| 申請者情報             |                                        |                   |            |  |
| 申請者名              | 神戸 太郎                                  |                   |            |  |
| 基格先電話番号           | 09012345678                            |                   |            |  |
| <b>妾種者情報</b>      |                                        |                   |            |  |
| 会種者名 (カナ)         | コウベ タロウ                                |                   |            |  |
| <b>8種者名</b>       | 神戸 太郎                                  |                   |            |  |
| 9使番号              | 650-0001                               |                   |            |  |
| 主所                | 神戸市中央区●●町                              |                   |            |  |
| <b>年月日</b>        |                                        |                   |            |  |
|                   | lick and "Appl                         | ormasyon ng<br>v" | aplikasyon |  |
|                   |                                        | У.                |            |  |
| 学香号               | 0987654321                             | /                 |            |  |
| (要望               |                                        |                   |            |  |
| (<                | 入力へ戻る                                  | 申込む               | >          |  |
| ( '               |                                        |                   |            |  |

Image: Makakatanggap ka ng mail na nakasaad ang iyong "Reservation Number" at "Password".

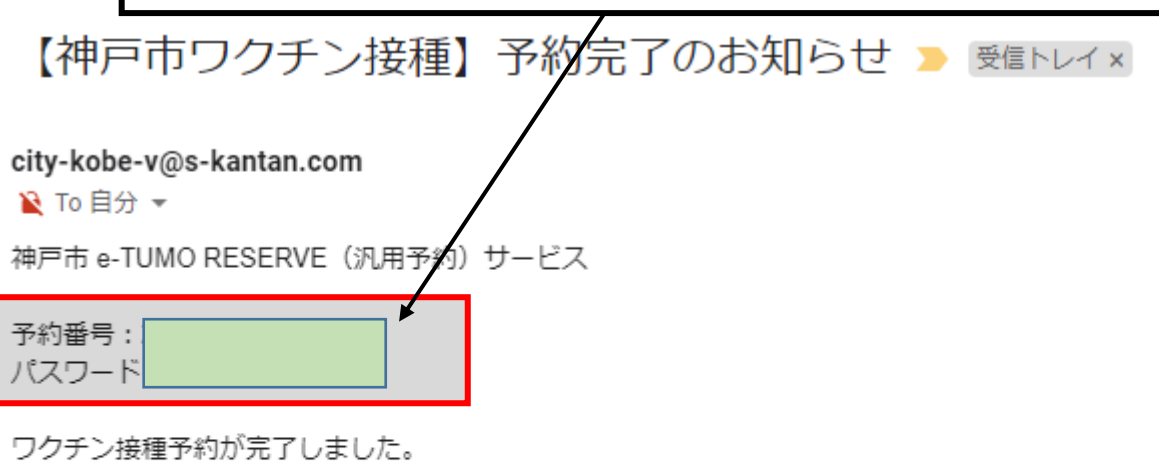

予約内容は下記のURLにアクセスして確認できます。

予約内容照会URL:

https://s-kantan.jp/city-kobe-v-u/reserveInquiry/inquiry\_initDisplay.action

[メッセージの一部が表示されています] メッセージ全体を表示

## Dito natatapos ang aplikasyon para sa reserbasyon

## Ang mga bagay na hinihiling na gawain pagkatapos na makumpleto ang reserbasyon

| Araw bago ang<br>pagbabakuna              | • Paggawa ng Pre-Check-up<br>Slip                                                                                                    | <ul> <li>Ang Pre-Check-up Slip at ang paraan ng pagsulat nito<br/>ay nakalakip sa sobre ng Vaccination Ticket.</li> <li>Sulatan ang mga bahaging napapalibutan ng matabang<br/>guhit.</li> <li>Tunghayan ang page na nasa ibaba ng mga hindi alam<br/>ang paraan ng pagsulat<br/><u>https://www.mhlw.go.jp/stf/seisakunitsuite/bunya/vaccine_tageng</u><br/><u>o.html</u></li> </ul> |
|-------------------------------------------|----------------------------------------------------------------------------------------------------|----------------------------------------------------------------------------------------------------|
| Araw ng<br>pagpapabakuna                  | <ul> <li>sukatin ang temperature ng<br/>katawan at tandaan<br/>(temperatura sa kili-kili<u>)</u></li> <li>Pumunta sa oras at araw sa<br/>lugar na ipina-reserba.</li> </ul> | <ul> <li>•Mga bagay na kinakailangang dalahin</li> <li>① Vaccination Ticket</li> <li>②Pre-Check-up Slip(na ikaw ang nagsulat)</li> <li>③Medicine Notebook(kung meron lamang)</li> <li>④ Mapagkakakilanlan ( Registration Card, atbp.)</li> </ul>                                                                                                    |
| Pagkatapos ng<br>araw ng<br>pagpapabakuna | Tumawag sa Adverse Reaction<br>Medical Consultation Counter<br>(078-252-7155)                                                                                               | <ul> <li>Kahit kailan (araw-araw 24 oras) ay<br/>maaaring tumawag</li> <li>Maaaring makipag-usap gamit ang iba't-<br/>ibang wika</li> <li>Sabihin lamang ang "****go de<br/>onegaishimasu"</li> </ul>                                                                                                    |

## Kung nais ibahin ang reserbasyon

|                                                            | > 予約内容の確認・変更 > ヘルプ・操作                                       | 作マニュアル                      |         |
|------------------------------------------------------------|-------------------------------------------------------------|-----------------------------|---------|
| お知らせ<br>【2021年05月17日】                                      |                                                             |                             |         |
| 【操作方法】<br>■ サイトの操作方法<br>【注意事項】<br>■ 2回目接種は1回<br>■ 予約を変更・取り | <sup>はメニ</sup><br><sub>周接種</sub> ①: I-click a<br>reservatio | ng "Confirm/C<br>n details" | hange   |
|                                                            | ·予約=                                                        | 手続き                         |         |
| Q 接種場所を探す                                                  | メールアドレスの確認                                                  | 内容を入力する                     | 🔷 予約をする |
| 検索項目を入力                                                    | して、接種場所を検索してくだ                                              | さい。                         |         |
| キーワード検索                                                    | <b>例:○○病院、●●クリニック、集</b> [                                   | 団、大規模、三宮                    |         |
| 区・住所検索                                                     | 例:中央区、加納町                                                   |                             |         |
| 接種希望日                                                      | 例:20210601、またはカレンダーオ<br>カレンタ                                | から日付を選択<br>/-               |         |
|                                                            |                                                             | で検索する >                     |         |
|                                                            | 一般り込み                                                       |                             |         |

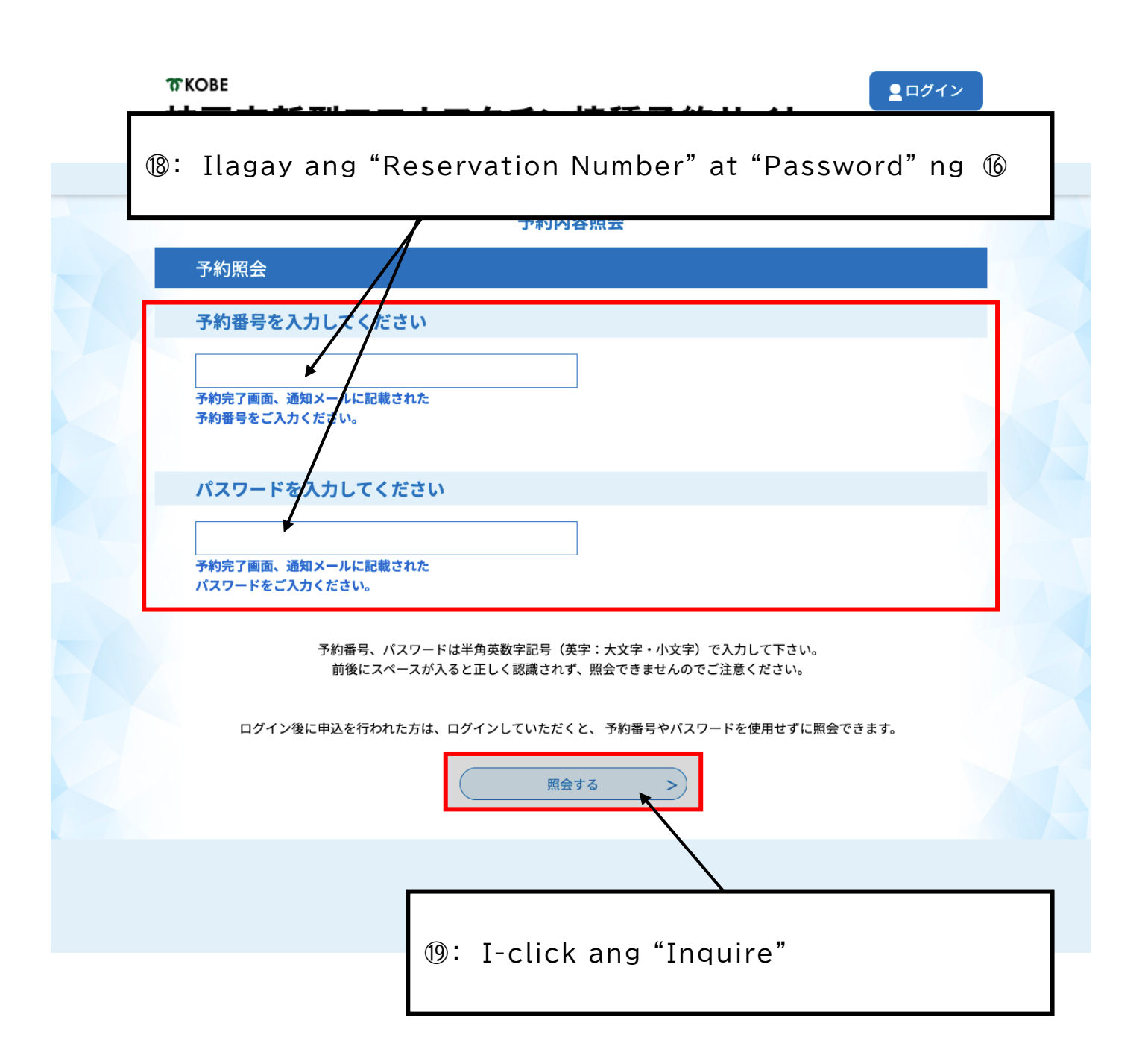

| 接種者名                                 | 神戸市 国際課                                                                                                    |
|--------------------------------------|----------------------------------------------------------------------------------------------------|
| 郵便番号                                 |                                                                                                    |
| 住所                                   |                                                                                                    |
| 生年月日                                 | 1968年01月01日                                                                                                    |
| 年齢                                   | 53歲                                                                                                    |
| 接種情報                                 | Description: Description: The second second seco |
| 券番号                                  |                                                                                                    |
| ご要望                                  |                                                                                                    |
| ※確認後、必ずブラウザを閉じてく<br>※申込んだ内容を修正する場合は、 | ださい。<br>【修正する】ボタンを選択してください。                                                                                                    |
| <                                    | 予約照会へ戻る 再申込する >                                                                                                    |
|                                      | 修正する > 取下げる >                                                                                                    |

#### 予約内容照会

取下げ事由入力

#### 取下げ事由を入力してください。

| 手続き名           | 神戸市大規模ワクチン接種会場_ハーバーランドセンタービル_ファイザー_1回目接種_中央区東<br>川崎町1 |  |  |  |
|----------------|-------------------------------------------------------|--|--|--|
| 予約番号           | 20210520-0002733                                      |  |  |  |
| 処理状況           |                                                       |  |  |  |
| 処理履歴           | ②: I-click ang "Proceed to confirmation"              |  |  |  |
| 取下げ事由          |                                                       |  |  |  |
| 取下げ事由を入力してください |                                                       |  |  |  |
|                |                                                       |  |  |  |

| 申込内容     | 申込内容                                        |            |         |  |  |
|----------|---------------------------------------------|------------|---------|--|--|
| 申請者情報    |                                             |            |         |  |  |
| 申請者名     |                                             | 神戸市国際課     |         |  |  |
| 連絡先電話番号  |                                             | 0783225010 |         |  |  |
| 接種者情報    |                                             |            |         |  |  |
| 接種者名(カナ) |                                             | コウベシ コクサイカ | ]       |  |  |
| 接種者名     | ②: I-click ang "Withdraw" para ikansela ang |            |         |  |  |
| 郵便番号     | reserbasyon. Magsimula muli ng panibagong   |            |         |  |  |
| 住所       | aplikasyon sa page 3                        |            |         |  |  |
| 生年月日     |                                             |            |         |  |  |
| 年齡       |                                             | 53歳        |         |  |  |
| 接種情報     |                                             |            |         |  |  |
| 券番号      |                                             | זדדדדדדד   |         |  |  |
| ご要望      |                                             |            |         |  |  |
|          | <                                           | 入力へ戻る      | 取下げる >) |  |  |